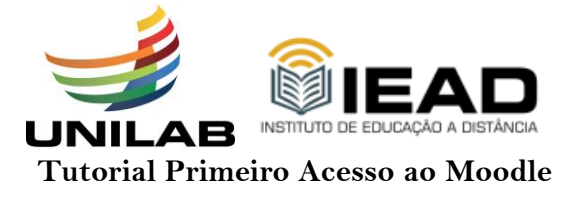

1° - Verifique na caixa de mensagens do e-mail, cadastrado no Sigaa, o e-mail de confirmação do seu cadastro na plataforma UNILAB – AVA - IEAD (Moodle).

2° - Clicando no link disponibilizado na mensagem recebida você é direcionado para uma nova página.

| UNILAB - AVA - IEAD: Nova conta de usuário 🍃 Caixa de entrada 🗙                                                                                                    |
|----------------------------------------------------------------------------------------------------|
| Administrador IEAD (via UNILAB - AVA) <portaliead-ava@noreply.unilab.edu.br><br/>para eu ▼</portaliead-ava@noreply.unilab.edu.br>                                                                   |
| Oi Francisco                                                                                                    |
| Uma nova conta foi criada para você em 'UNILAB - AVA - IEAD'.                                                                                                    |
| Os seus dados atuais para o login são:<br>usuário:<br>senha:<br>(a primeira vez que você fizer o login será necessário alterar a senha)                                                             |
| Para começar a utilizar o 'UNILAB - AVA - IEAD', faça o login em<br><u>https://iead-ava.unilab.edu.br/login/?lang=pt_br</u>                                                                         |
| Na maior parte dos programas de email a frase anterior aparece como um link<br>azul que você pode clicar. Se este não é o seu caso, copie o endereço para<br>a barra de endereços do seu navegador. |
| Saudações do administrador do 'UNILAB - AVA - IEAD',                                                                                                    |

Caso o link não seja acessível, copie o endereço exibido no e-mail, cole na barra de endereços do navegador e pressione o enter.

3°- Em seguida clique em Acessar. Fica no canto esquerdo superior da tela.

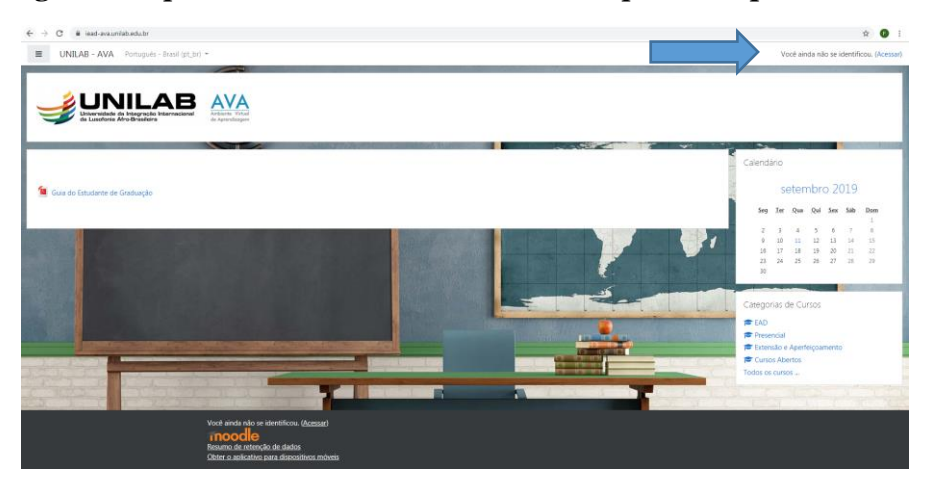

4º- Logo em seguida aparecerá a página de acesso. Digite a sua Identificação de usuário (e-mail) e em seguida a sua Senha indicada no e-mail. Depois clicar em Acessar.

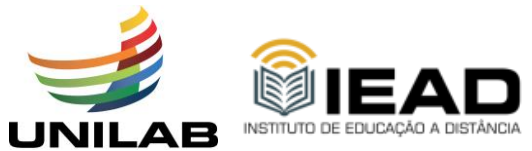

| - |                                            |                                                           |    |
|---|--------------------------------------------|-----------------------------------------------------------|----|
|   | Universidade da Int<br>da Lusofonia Afro-B | LAB<br>cegração Internacional<br>Brasileira               |    |
|   | Identificação de usuário                   | Esqueceu o seu usuário ou senha?                          | 5  |
|   | Senha                                      | O uso de Cookies deve ser permitido no seu<br>navegador ? | 3  |
|   | Lembrar identificação de usuário           | Alguns cursos podem permitir o acesso a visitantes        | 2  |
|   | Acessar                                    | Acessar como visitante                                    | 2. |
|   |                                            |                                                           |    |

Geralmente o seu usuário é o seu endereço de e-mail e sua senha é gerada automaticamente pelo sistema, assim a mesma deve ser alterada na tela posterior.

Lembre-se que essa etapa é muito importante para que você consiga ter acesso ao Ava sem problemas.

5º- Alteração da senha inicial. O sistema solicitará a mudança de senha.

| Você tem que mudar a senha antes de c | ontinuar |                                                                                                    |
|---------------------------------------|----------|----------------------------------------------------------------------------------------------------|
| Mudar a senha                         |          |                                                                                                    |
| Identificação de usuário              |          | 012345678910                                                                                                    |
|                                       |          | A senha deve ter ao menos 8 caracteres, ao menos 1 dígito(s), ao menos 1 letra(s) min<br>numéricos, como *, -, ou #. |
| Senha atual                           | 0        |                                                                                                    |
| Nova senha                            | 0        |                                                                                                    |
| Nova senha (novamente)                | 0        |                                                                                                    |
| Nova senha (novamente)                | 0        | Salvar mudancas                                                                                                    |

Este formulário contém campos obrigatórios marcados com 0 .

Lembrando que a sua senha atual é a mesma que você recebeu no e-mail. Deve-se digitar ela no 1° campo de preenchimento, logo depois, seguindo os critérios do sistema você deve cadastrar uma nova senha e em seguida confirmá-la.

Fique Atento: A senha deve ter ao menos 8 caracteres, ao menos 1 dígito(s), ao menos 1 letra(s) minúscula(s), ao menos 1 letra(s) maiúscula(s), no mínimo 1 caractere(s) não alfa-numéricos, como \*, -, ou #.

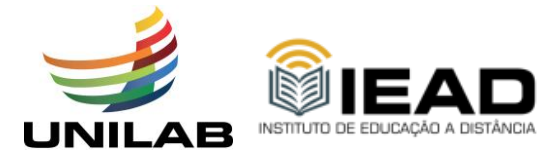

Ao realizar todos esse procedimento o usuário já consegui visualizar o(s) curso(s) que está escrito.

| Resu | mo dos cursos                          |
|------|----------------------------------------|
| т    | odos (exceto ocultos) 👻                |
|      |                                        |
|      |                                        |
|      |                                        |
| Esp  | ecialização em Gestão em Saúde         |
| Tra  | valho de Conclusão de Curso - GS Turma |
| 20.  | 3.2                                    |
| 0%   | ompleto                                |
|      |                                        |

🗜 Nome do curso 👻 🏙 Cartão 👻

Clicando na imagem que aparece o nome da disciplina o sistema irá encaminhar o usuário para a sala de aula virtual.

Bons estudos!

Problemas no acesso: suporte-ead@unilab.edu.br